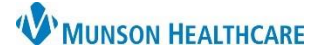

## Transition Planning Worklist for Patient Case Managers

## Cerner PowerChart EDUCATION

### Overview

The Transition Planning Worklist is the online work organizer for Case Managers.

- 1. The Patient List may be organized by unit or custom list.
- 2. Filters need to be set initially for information to populate the Worklist.
- 3. Print the list daily for workload organization and reference.

| Transition P        | lanning Worklist                                                      |                                                                                                    |             |                                                                             | 💱 Full screen 🛛 🖶 Pr                        | int 🥠 1 minutes ago                |
|---------------------|-----------------------------------------------------------------------|----------------------------------------------------------------------------------------------------|-------------|-----------------------------------------------------------------------------|---------------------------------------------|------------------------------------|
| A his page is not a | a complete source of visit information.                               | All   Up to 7 days from nov                                                                                     | /   Include | e complete discharge plans    Include unassigned                            | Readmission W                               | Orklist Print<br>Patients: 29      |
| Location            | Patient<br>(Discharge Status / Care Management)                       | FIN/Visit Reason<br>(Type   Med Service / Attending)                                                            | Group       | Visit Length<br>(Actual LOS / Expected LOS)                                 | Next Assessment<br>(Last Post Acute Update) | Payer:<br>(Class)                  |
| ▶ D4 4408 A         | CERNED, DENISE<br>Complete<br>Complete<br>Consult Order<br>Edumsw , 6 | FIN: MT1720100185<br>Acute on chronic systolic HF<br>I/P (Inpatient)   MED (I/P MEDICAL)<br>Brown MD, Natalie S |             | LOS: 207 days<br>✓ Auth end: O PDD: ♦ ELOS:<br>HIGH Readmission Risk (62.0) | 04/24/2023                                  | Priority Health<br>PRIORITY HEALTH |
|                     |                                                                       |                                                                                                    |             | Admitted: 09/29/2022                                                        |                                             |                                    |

### **Location Column**

- 1. The Location column displays:
  - Unit name
  - Room number
  - Patient bed
- 2. Click the caret to expand the view.

#### **Patient Column**

- 1. Click on the patient's name to open the chart.
- 2. Hover over the patient's name to view:
  - MRN: Medical Record Number
  - DOB: Date of Birth
  - Discharge Plan Status
- 3. Discharge Plan Status:

### To modify:

- a. Click the displayed status text to open the modification window.
- b. Click the drop down arrow.
- c. Select the new discharge plan status.
- d. Select Save or Cancel.
- 4. Hover over **Consult Order** to view current referrals.
- 5. The assigned Case Manager name displays.

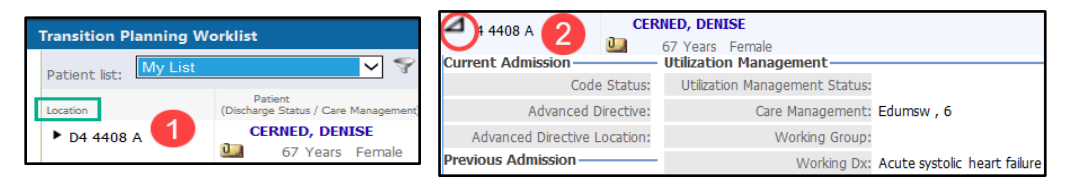

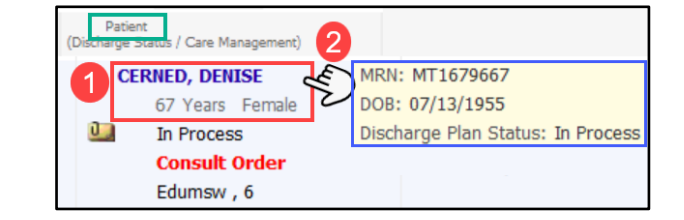

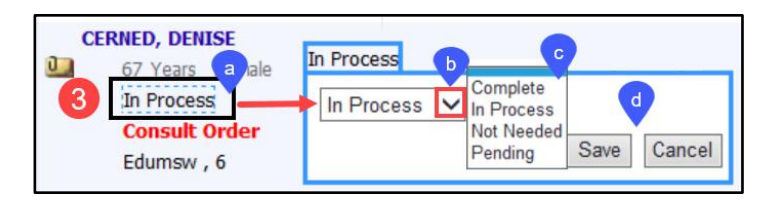

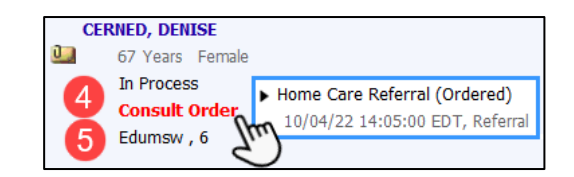

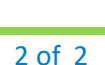

З

Insurance

# Transition Planning Worklist for Patient Case Managers

- 6. Hover over icons that are present to view information.a. The red alert indicates hospital readmission.
  - b. The folder indicates a Sticky Note. Hover to view.
  - c. Click **Add Note** to document a new Sticky Note.

## FIN/Visit Reason Column

- 1. FIN: Financial Institution Number.
  - A new FIN is associated with each Munson facility encounter.
- 2. Reason for this hospital visit.
- 3. Indicates Patient Status for this encounter.
- 4. Attending Physician.

## **Visit Length Column**

- 1. LOS: Length of stay this hospital encounter.
- 2. Readmission Risk level and score display here.
- 3. The paper icon is a hyperlink to the Readmission Risk Summary on the dark blue Menu in the patient's chart. The icon displays when a Readmission Risk score is present.
- 4. Date of this hospital admission.

## **Next Clinical Review Column**

- To add the Next Clinical Review date for insurance authorization:
- 1. Click into the field displaying **No Date.** A calendar icon will appear.
- 2. Click the calendar icon to view and select a date. Save or Cancel.

## **Payer Column**

- 1. Health Insurance displays.
- 2. Hover over the insurance name to view the Primary and Secondary Payer/Plan.
- 3. View insurance plan numbers and contact information from the **Insurance** section of the dark blue Menu in the patient's chart.

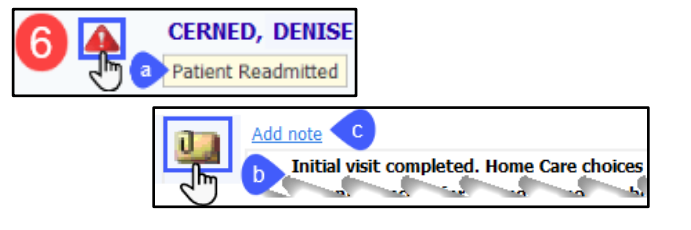

FIN/Visit Reason (Type | Med Service / Attend

Brown MD, Natalie S 4

I/P (Inpatient) | MED (I/P MEDICAL)

FIN: MT1720100111
Pneumonia

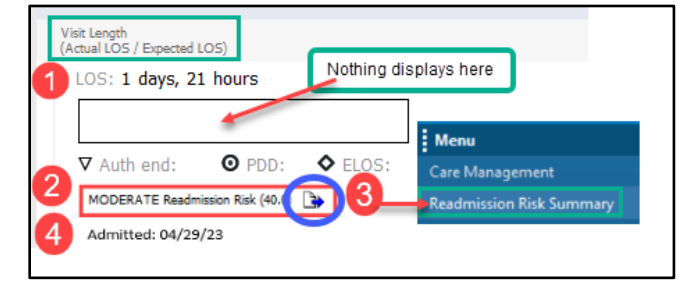

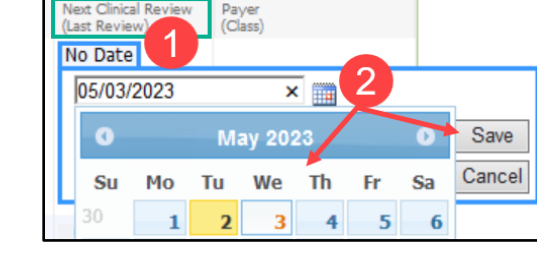

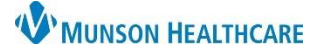

Cerner PowerChart EDUCATION

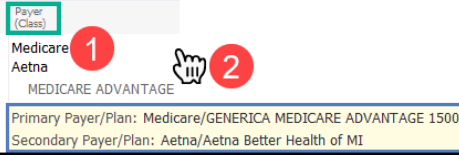

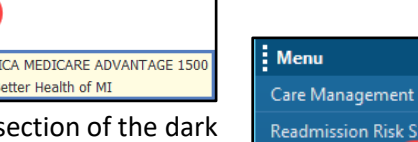